# Upgrade to DBSync 2.9

# **Upgrading to DBSync 2.9**

# Download the application

- Go to www.mydbsync.com, Click on Customer Login. Enter your User ID and Password and click on Login button.
- Download The DBSync application from *Download* link on the right hand side of the *My Home* page.

| My Home                      | Library                                             | My Licenses | Edit Account | Logout |                                   |                             |                        |  |
|------------------------------|-----------------------------------------------------|-------------|--------------|--------|-----------------------------------|-----------------------------|------------------------|--|
| Navigation Links             | Navigation Links My Account - chandra.k@avankia.com |             |              |        |                                   | 🔋 Shopping                  | Shopping cart *        |  |
| Home<br>Platform<br>Services | TRE<br>fform<br>N/Ces                               |             |              |        | 2 Items<br>View cart<br>Downloads | Total: \$150.00<br>Checkout |                        |  |
|                              |                                                     | Console     |              |        | ¢                                 | For Windows<br>For Linux    | ODownload<br>ODownload |  |

# **Backup Your Current Profiles**

Open My Computer and go to <</DBSync Install Dir>> \dbsync2\WEB-INF\conf\db and copy all the Files and folders to your Backup drive.

## Uninstalling Previous Version of DBSync

- Go to Start\All Programs\DBSync Integration Suite\Uninstall
- If User Access Control window appears click on Yes.
- Select Yes on DBSyncIS Uninstall window. Once Uninstall is done click on OK.

#### Upgrading the Application

- Go to the Download folder and start the installation by Right Click ? Run as Administrator on the "DBSync\_V2.90.exe" file.
- Click on the *Run* button once the Open File Dialog appears. The dialog is shown below:

| Open File                                                                                                    | - Security Warning               |  |  |  |  |  |
|----------------------------------------------------------------------------------------------------|----------------------------------|--|--|--|--|--|
| The publisher could not be verified. Are you sure you want to run this software?                                                                                              |                                  |  |  |  |  |  |
|                                                                                                    | Name: D:\DBSync\DBSync_V2.90.exe |  |  |  |  |  |
|                                                                                                    | Publisher: Unknown Publisher     |  |  |  |  |  |
|                                                                                                    | Type: Application                |  |  |  |  |  |
| From: D:\DBSync\DBSync_V2.90.exe                                                                                                    |                                  |  |  |  |  |  |
|                                                                                                    | Run Cancel                       |  |  |  |  |  |
| Always ask before opening this file                                                                                                    |                                  |  |  |  |  |  |
| This file does not have a valid digital signature that verifies its publisher. You should only run software from publishers you trust. How can I decide what software to run? |                                  |  |  |  |  |  |

• If the User Access Control window is displayed click on Yes button to authorize the installation.

• Click *Next* on the "Welcome to the DBSync Setup Wizard".

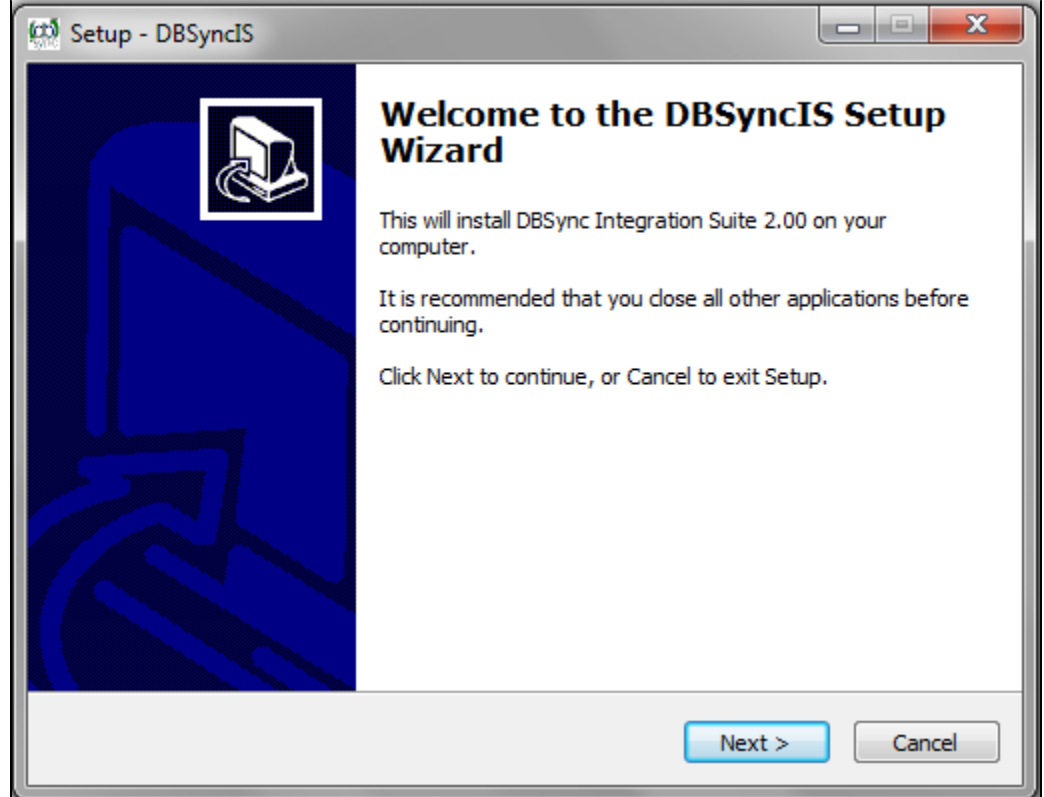

Accept the License Agreement By selecting the option button "I accept the agreement" and click on Next.

| 🐼 Setup - DBSyncIS                                                                                                    | X      |
|----------------------------------------------------------------------------------------------------|--------|
| License Agreement<br>Please read the following important information before continuing.                                                                                                    |        |
| Please read the following License Agreement. You must accept the terms of this agreement before continuing with the installation.                                                                                                    |        |
| IMPORTANT: This End-User License Agreement ("EULA") is a legal agreement<br>between you (either an individual person or a single legal entity, who will be<br>referred to in this EULA as "YOU" or "YOUR") and DBSync, LLC (referred to in this<br>EULA as "DBSync"). READ IT CAREFULLY BEFORE USING THE SOFTWARE. IT<br>PROVIDES A LICENSE TO USE THE SOFTWARE AND CONTAINS WARRANTY<br>INFORMATION AND LIABILITY DISCLAIMERS. BY USING THE SOFTWARE, YOU<br>ARE CONFIRMING YOUR ACCEPTANCE OF THE SOFTWARE AND AGREEING TO<br>BECOME BOUND BY THE TERMS OF THIS EULA. ALL INTELLECTUAL PROPERTY<br>RIGHTS IN THE DBSync TOGETHER WITH ANY ACCOMPANYING<br>DOCUMENTATION AND MATERIAL BELONG TO DBSync AND/OR ITS LICENSORS.<br>THE SOFTWARE IS LICENSED (NOT SOLD). By installing, copying, accessing or | •      |
| <ul> <li>I accept the agreement</li> <li>I do not accept the agreement</li> </ul>                                                                                                    |        |
| < Back Next >                                                                                                    | Cancel |

On Select Destination Location default is C:\DBSynclS29, If you want you can select any other folder by clicking browse and click on Ne xt.

| 🕬 Setup - DBSyncIS                                                            | ×         |
|-------------------------------------------------------------------------------|-----------|
| Select Destination Location<br>Where should DBSyncIS be installed?            |           |
| Setup will install DBSyncIS into the following folder.                        |           |
| To continue, click Next. If you would like to select a different folder, clic | k Browse. |
| C:\DBSyncIS29                                                                 | Browse    |
| At least 180.1 MB of free disk space is required.                             |           |
| < <u>B</u> ack <u>N</u> ext >                                                 | Cancel    |

• On the Start Menu Folder Screen Click on *Next* Button.

| Setup - DBSyncIS                                                                  | - <b>D</b> X |
|-----------------------------------------------------------------------------------|--------------|
| Select Start Menu Folder<br>Where should Setup place the program's shortcuts?     |              |
| Setup will create the program's shortcuts in the following Start Me               | nu folder.   |
| To continue, click Next. If you would like to select a different folder, click Br | owse.        |
| DBSync Integration Suite                                                          | Prowse       |
|                                                                                   |              |
| Don't create a Start Menu folder                                                  |              |
| < Back Next >                                                                     | Cancel       |

• On the Next Screen select the check-boxes for Create Desktop Icon and Create a Quick Launch icon and click on Next button.

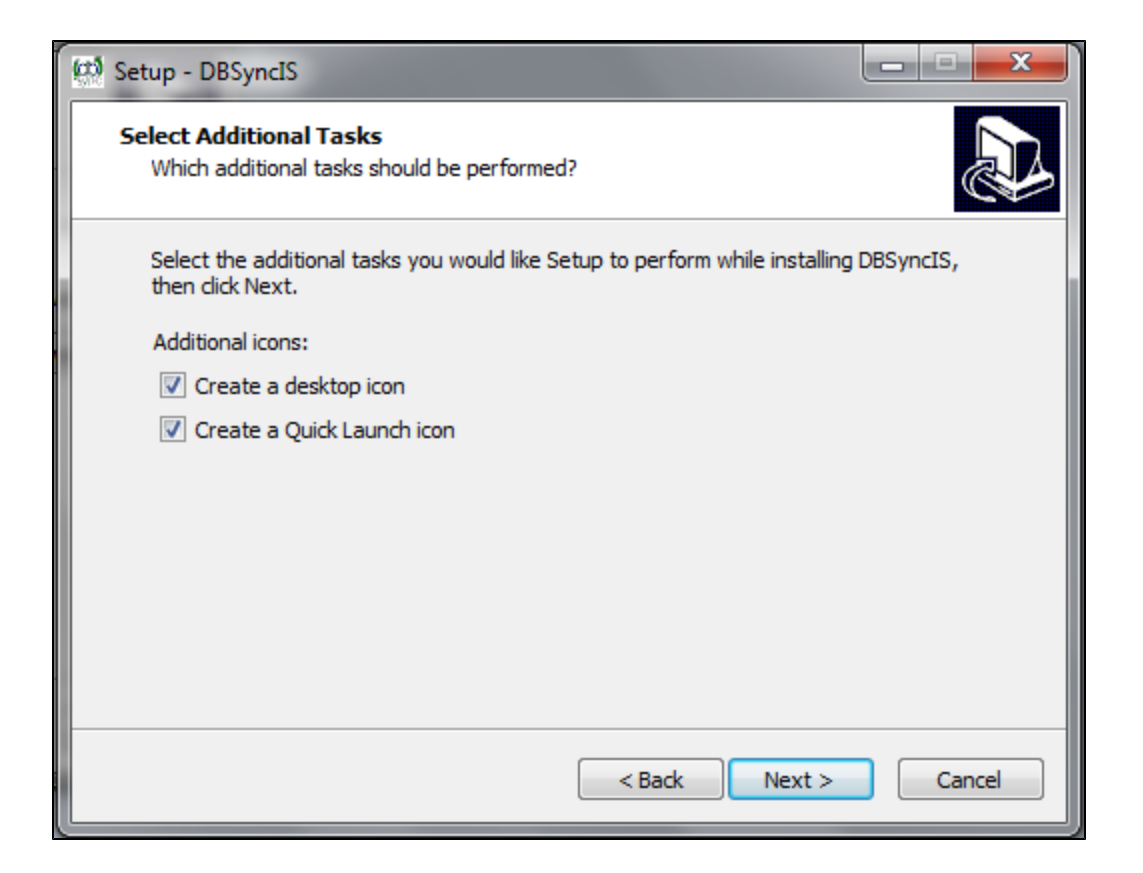

• Click on *Install* button to go ahead with installation. After clicking next you will be presented with installation progress window. Both the windows are shown below respectively:

| 🗱 Setup - DBSyncIS                                                                                           |        |
|----------------------------------------------------------------------------------------------------|--------|
| Ready to Install<br>Setup is now ready to begin installing DBSyncIS on your computer.                        |        |
| Click Install to continue with the installation, or click Back if you want to review<br>change any settings. | v or   |
| Destination location:<br>C:\DBSyncIS29<br>Start Menu folder:<br>DBSync Integration Suite                     | *      |
| Additional tasks:<br>Additional icons:<br>Create a desktop icon<br>Create a Quick Launch icon                |        |
| <                                                                                                    | *      |
| < <u>B</u> ack Install                                                                                       | Cancel |

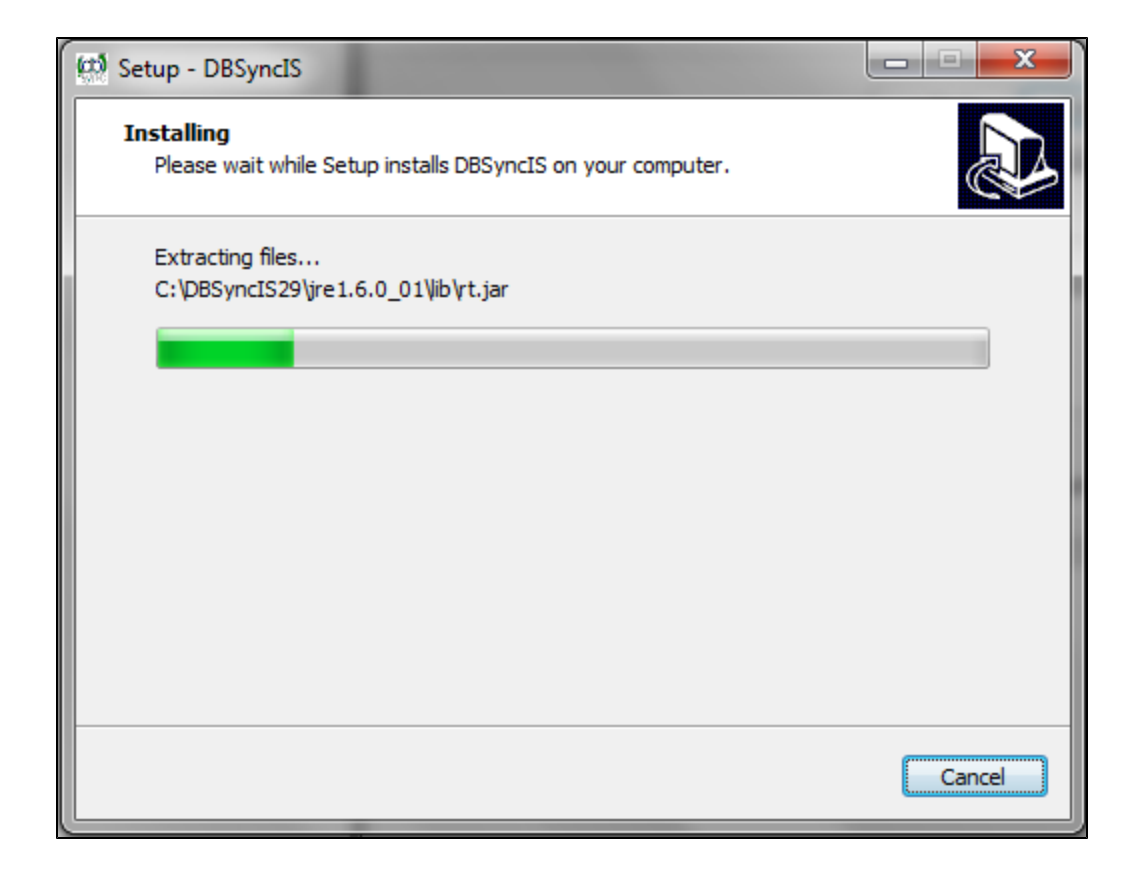

• Once the installation process is done you will be presented with a window with an option to set DBSync as service. If you wish to set it as a service, check the Check box "Set DBSync as Service" and click on *Finish* button.

| 🕬 Setup - DBSyncIS |                                                                                                    |
|--------------------|----------------------------------------------------------------------------------------------------|
|                    | Completing the DBSyncIS Setup<br>Wizard<br>Setup has finished installing DBSyncIS on your computer. The<br>application may be launched by selecting the installed icons.<br>Click Finish to exit Setup.<br>Set DBSync as Service |
|                    | <u> </u>                                                                                                    |

• Once done with Installation, copy all the backup files and folders to "C:\DBSynclS29\dbsync2\WEB-INF\conf\db" folder. At this point, you have successfully completed your DBSync Upgrade on your Desktop.

 If you have selected the option 'Set DBSync as Service', then DBSync would be running as a Windows Service in the background. If you have not opted to select this, then you can start DBSync from your desktop by starting Start\All Programs\DBSync Integration Suite\DBSync.

## **DBSync Configuration**

· Go to www.dbsync.com. Click on Customer Login from top right corner of the page. Highlighted screenshot is shown below.

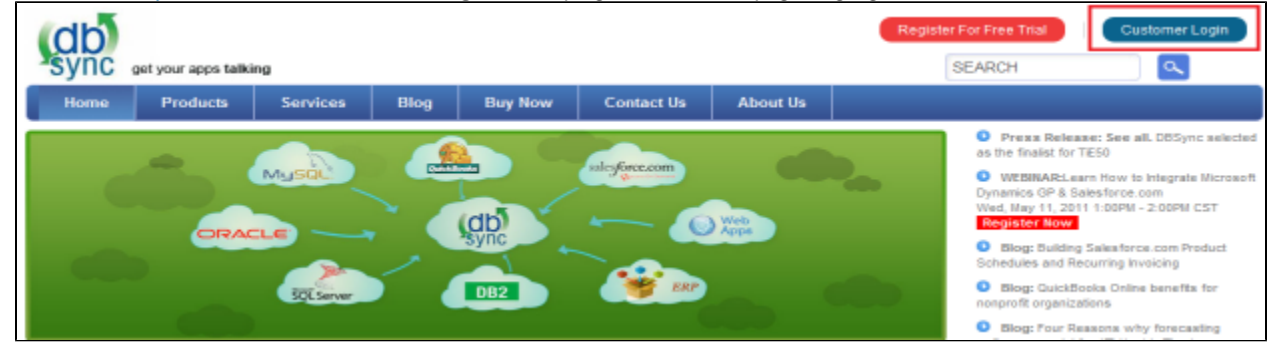

• Enter Your User Name and Password and click on Login.

| db<br>sync                       | pet your apps talki | ing         |                       |             |               |          | Register For Free Tr<br>SEARCH | Customer Login                            |
|----------------------------------|---------------------|-------------|-----------------------|-------------|---------------|----------|--------------------------------|-------------------------------------------|
| Home                             | Products            | Services    | Blog                  | Buy Now     | Contact Us    | About Us |                                |                                           |
| Quick Links User account         |                     |             |                       |             | Shopping cart |          |                                |                                           |
| Customer Login<br>Register Now   |                     | Username: * | chandra.k@avankia.com |             |               |          | View your shopping cart.       |                                           |
| Forgot Password Password: •••••• |                     |             |                       |             |               |          |                                |                                           |
| Register for                     |                     |             | r Free Trial!         | Forgot pass | word?         | Login    |                                | Get started with<br>30 Days<br>Free Trial |

After Log In go to *My Home* and click on *Launch* button in console area of the page to launch *DBSync Console*. The highlighted screenshot is shown below.

#### Setting DBSync as Windows Service after Installation

- 1. Go to Windows Start? All Programs? DBSync Integration Suite
- 2. Right Click ? Run as Administrator on Set as Service

Alternatively you can follow the following article to configure installed Tomcat as a Windows service

http://tomcat.apache.org/tomcat-5.5-doc/windows-service-howto.htmlhttp://tomcat.apache.org/tomcat-5.5-doc/windows-service-howto.html

#### Tomcat and IIS: Install & Setup

- http://tomcat.apache.org/connectors-doc/webserver\_howto/printer/iis.htmlhttp://tomcat.apache.org/connectors-doc/webserver\_howto/printer/iis.html
- http://onjava.com/pub/a/onjava/2002/12/18/tomcat.htmlhttp://onjava.com/pub/a/onjava/2002/12/18/tomcat.html
- http://www.prasannatech.net/2008/07/integrating-iis-with-tomcat.htmlhttp://www.prasannatech.net/2008/07/integrating-iis-with-tomcat.html

#### Load Balancing and best Practices

http://people.apache.org/~mturk/docs/article/ftwai.htmlhttp://people.apache.org/~mturk/docs/article/ftwai.html